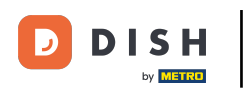

i

Willkommen im DISH POS Dashboard. In diesem Tutorial zeigen wir dir, wie du Bestellungen im Backoffice abrufst.

| DISHPOS <sub>v2.65.7</sub>       |   | (V) booq Demo DE 💿                   |                                | 😚 DISH POS-Tutorial                                              | s O d                                                                | ish_de_video@hd.digital $\vee$                              |
|----------------------------------|---|--------------------------------------|--------------------------------|------------------------------------------------------------------|----------------------------------------------------------------------|-------------------------------------------------------------|
| « Menü minimieren    Ø Dashboard |   | Dashboard                            |                                |                                                                  |                                                                      |                                                             |
| 🕅 Artikel                        | ~ | Heutige Umsatzdaten                  |                                |                                                                  |                                                                      |                                                             |
| -√- Finanzen                     | ~ | Umsatz                               | Transaktionen                  | Durchschnittliche                                                | Ausgaben O                                                           | ffene Bestellungen                                          |
| ද්ටූ Allgemein                   | ~ | € 0,00                               | 1                              | € 0,0                                                            | 0 €                                                                  | 202,00                                                      |
| Η Bezahlen                       | ~ |                                      |                                |                                                                  |                                                                      | Summe<br><b>7</b>                                           |
| ेः Self-service                  | ~ |                                      |                                |                                                                  |                                                                      | Letzte Aktualisierung:<br>heute um 12:38 Uhr                |
|                                  |   | Umsatzdetails                        |                                |                                                                  |                                                                      |                                                             |
|                                  |   |                                      |                                | UMSATZ BIS HEUTE<br>DIESE WOCHE                                  | UMSATZ BIS HEUTE<br>VORHERIGE WOCHE                                  | UMSATZ GESAMT<br>VORHERIGE WOCHE                            |
|                                  |   | €80<br>€70<br>€60<br>€50<br>€40      |                                | E O,OO<br>DURCHSCHNITTLICHE<br>AUSGABEN BIS HEUTE<br>DIESE WOCHE | E U,UU<br>DURCHSCHNITTLICHE<br>AUSGABEN BIS HEUTE<br>VORHERIGE WOCHE | E /9,/U<br>DURCHSCHNITTLICHE<br>AUSGABEN<br>VORHERIGE WOCHE |
|                                  |   | €30<br>€20<br>€10                    |                                | € 0,00<br>TRANSAKTIONSANZAHL<br>BIS HEUTE                        | € 0,00<br>TRANSAKTIONSANZAHL<br>BIS HEUTE                            | € 13,28<br>TRANSAKTIONEN GESAMT<br>VORHERIGE WOCHE          |
|                                  |   | €0<br>Montag Dienstag Mittwoch Donne | erstag Freitag Samstag Sonntag | DIESE WOCHE                                                      | VORHERIGE WOCHE                                                      | 6                                                           |

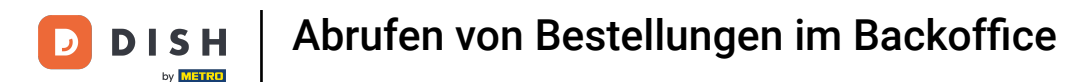

### E Zuerst klickst du auf das Seitenmenü Finanzen.

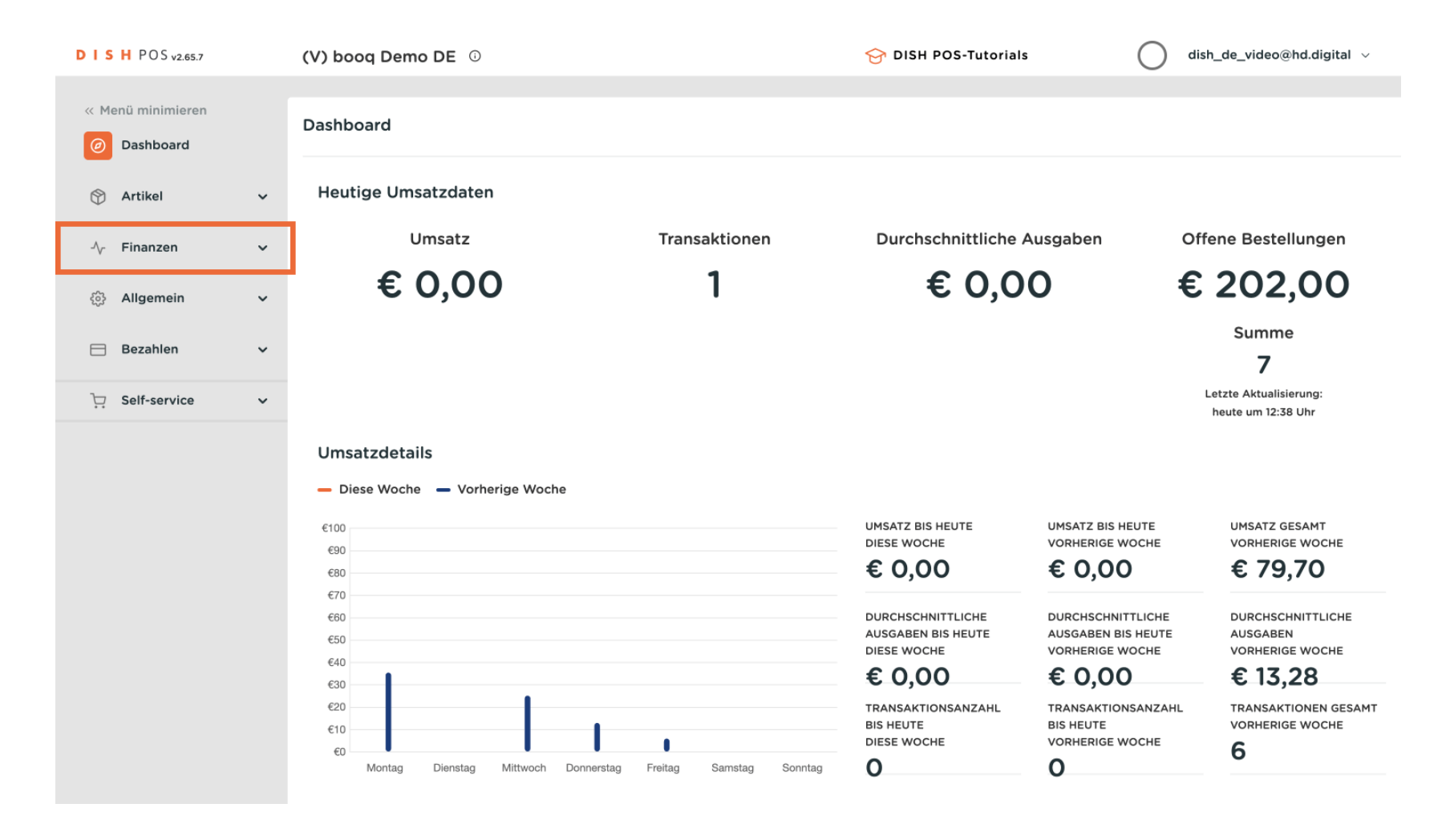

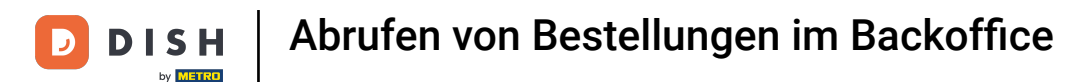

### Danach klickst du auf das Untermenü Bestellungen.

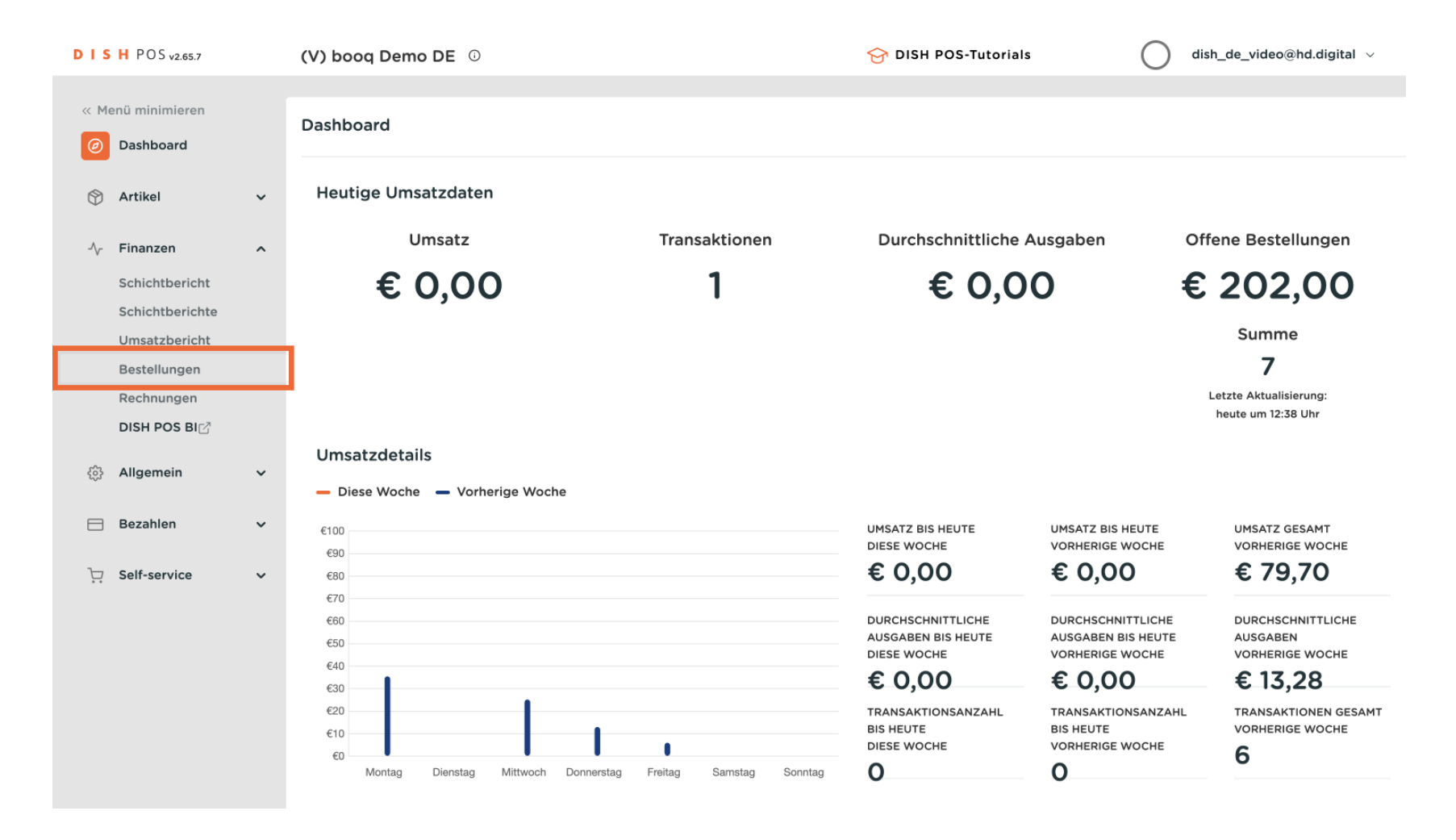

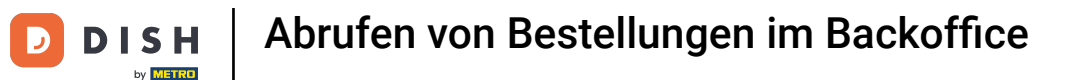

Über das Menü des Kalenders kannst du den Zeitraum festlegen für die Bestellung, nach der du suchst. Klicke dafür auf das Datum und wähle dann einen Zeitraum aus.

| DIS      | H POS v2.65.7                    |   | (V) | bood    | q Dei       | mo D  | DE 🤅   | )    |        |    |     |    |            |    |    |    | 1  | ଟ | DISH POS-Tutorials | C             | ) dish_de_vide | o@hd.digital 🗸 |
|----------|----------------------------------|---|-----|---------|-------------|-------|--------|------|--------|----|-----|----|------------|----|----|----|----|---|--------------------|---------------|----------------|----------------|
| ~ M      | enü minimieren                   |   | _   |         |             |       |        |      |        |    |     |    |            |    |    |    |    |   |                    |               |                |                |
| Ø        | Dashboard                        |   | Bes | /on - B | ng (1<br>is | beste | ellung | ien) |        |    |     |    |            |    |    |    |    |   |                    | Anzeigen 50   | ×Archiv ∇ Fi   | lter anzeigen  |
| ٢        | Artikel                          | ~ |     | 31/07   | /2023       |       |        |      | Ü      |    |     |    |            |    |    |    |    | 1 |                    |               |                |                |
| ~        | Finanzen                         | ^ | E   | <       | Mo          | т.,   | We     | ть   | JULY 2 | Sa | AUG | Mo | 2023<br>Tu | We | ть | Er | >  |   | Verkäufer          | Verkaufspunkt | Status         | Rabatt         |
|          | Schichtbericht                   |   | ¢   | 25      | 26          | 27    | 28     | 29   | 30     | 1  | 30  | 31 | 1          | 2  | 3  | 4  | 5  |   | Manager            | Tisch 4       | Abgeschlossen  |                |
|          | Schichtberichte<br>Umsatzbericht |   |     | 2       | 3           | 4     | 5      | 6    | 7      | 8  | 6   | 7  | 8          | 9  | 10 | 11 | 12 |   |                    |               |                |                |
|          | Bestellungen                     |   |     | 9       | 10          | 11    | 12     | 13   | 14     | 15 | 13  | 14 | 15         | 16 | 17 | 18 | 19 |   |                    |               |                |                |
|          | Rechnungen<br>DISH POS BI⊡       |   |     | 16      | 17          | 18    | 19     | 20   | 21     | 22 | 20  | 21 | 22         | 23 | 24 | 25 | 26 |   |                    |               |                |                |
| <u> </u> | Allgemein                        | ~ |     | 30      | 31          | 1     | 20     | 3    | 4      | 5  | 27  | 20 | 23         | 30 | 51 | I  | 2  |   |                    |               |                |                |
|          | Bezahlen                         | ~ | L   |         |             |       |        |      |        |    |     |    |            |    |    |    |    | 1 |                    |               |                |                |
|          | Self-service                     | ~ |     |         |             |       |        |      |        |    |     |    |            |    |    |    |    |   |                    |               |                |                |
| ••       |                                  |   |     |         |             |       |        |      |        |    |     |    |            |    |    |    |    |   |                    |               |                |                |
|          |                                  |   |     |         |             |       |        |      |        |    |     |    |            |    |    |    |    |   |                    |               |                |                |
|          |                                  |   |     |         |             |       |        |      |        |    |     |    |            |    |    |    |    |   |                    |               |                |                |
|          |                                  |   |     |         |             |       |        |      |        |    |     |    |            |    |    |    |    |   |                    |               |                |                |
|          |                                  |   |     |         |             |       |        |      |        |    |     |    |            |    |    |    | 1  |   |                    |               |                |                |

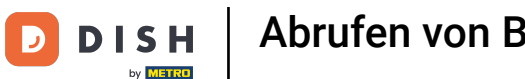

0

Dir werden nun alle Bestellungen in deinem ausgewählten Zeitraum angezeigt. Klicke auf die Bestellung , dessen Informationen du dir aufrufen möchtest.

| DISH POS v2.65.7                                               | (V) booq Demo DE 0                                                    |                                                              | 😚 DISH POS-Tutorials            | dish_de_video@hd.digital v                                          |
|----------------------------------------------------------------|-----------------------------------------------------------------------|--------------------------------------------------------------|---------------------------------|---------------------------------------------------------------------|
| « Menü minimieren Ø Dashboard Artikel                          | Bestellung (1 bestellungen)<br>Von - Bis<br>31/07/2023 - 31/07/2023 € |                                                              | :                               |                                                                     |
| ✓ Finanzen<br>Schichtbericht                                   | A Bestellnummer Bon-Nr.                                               | Erstellt am Geschlossen<br>31-07-2023 11:18:5 31-07-2023 11: | Kunde Verkäufer<br>19:1 Manager | Verkaufspunkt     Status     Rabatt       Tisch 4     Abgeschlossen |
| Schichtberichte<br>Umsatzbericht<br>Bestellungen<br>Rechnungen |                                                                       |                                                              |                                 |                                                                     |
| DISH POS BI  경                                                 | ~                                                                     |                                                              |                                 |                                                                     |
| Ξ Bezahlen                                                     | ~                                                                     |                                                              |                                 |                                                                     |
| ੇਂਦ੍ਰ Self-service                                             | ~                                                                     |                                                              |                                 |                                                                     |
|                                                                |                                                                       |                                                              |                                 |                                                                     |
|                                                                |                                                                       |                                                              | 1                               |                                                                     |

# Auf der rechten Seite des Bildschirms siehst du nun die Bestelldetails. Hinweis: Unter Umständen musst du nach unten scrollen, um alle Informationen zu sehen.

#### D I S H POS v2.65.7 (V) boog Demo DE ① OISH POS-Tutorials dish\_de\_video@hd.digital $\sim$ « Menü minimieren Bestellung (1 bestellungen) Ø Dashboard Von - Bis Anzeigen 50 ~ Archiv 🝸 Filter anzeigen =31/07/2023 - 31/07/2023 Ë Artikel ~ ← zurück zur Liste 日 Verkäufer Bestellnummer Bon-Nr. Erstellt am Geschlossen Kunde Verkaufspunkt Status Finanzen ~ 0b583508-2baf-4a83-Bestellung: Ob583508-2ba 27 31-07-2023 11:1 31-07-2023 11:1 Manager Tisch 4 Abgeschl a8f5-faf344bdcb51 Schichtbericht Datum: 31-07-2023 11:18:55 Schichtberichte Aktualisieren: 31-07-2023 11:19:19 Umsatzbericht Verkaufspunkt: Tisch 4 Bestellungen Verkäufer: Manager Kunde: Rechnungen DISH POS BI Anzahl Name Preis Status In () Allgemein ~ -0,25 Abgeschloss Bargeld Bezahlen ~ D Self-service $\sim$ 1

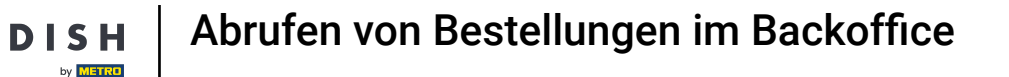

D

Du kannst jedoch auch weitere Filter als nur einen Zeitraum wählen. Klicke dafür auf Filter anzeigen, um die Bestellungen zu filtern.

| D I S H POS v2.65.7                                                              | (V) booq Demo DE                                                    |                     | 😚 DISH POS-Tutorials           | dish_de_video@hd.digital ~                                                                                                    |
|----------------------------------------------------------------------------------|---------------------------------------------------------------------|---------------------|--------------------------------|----------------------------------------------------------------------------------------------------|
| « Menü minimieren                                                                | Bestellung (1 bestellungen)<br>Von - Bis<br>31/07/2023 - 31/07/2023 |                     | i≣ Anzeig                      | en 50 ~ Archiv 🛛 Filter anzeigen                                                                                                    |
| S Artikel V                                                                      | Bestellnummer Bon-Nr. Erstellt am                                   | Geschlossen Kunde V | /erkäufer Verkaufspunkt Status | ← zurück zur Liste 문                                                                                                    |
| Schichtbericht<br>Schichtberichte<br>Umsatzbericht<br>Bestellungen<br>Rechnungen | 0b583508-2be 27 31-07-2023 11:1                                     | 31-07-2023 11:1 N   | tanager Tisch 4 Abgeschi       | a8f5-faf344bdcb51       Datum:     31-07-2023 11:18:55       Aktualisieren:     31-07-2023 11:19:19       Verkaufspunkt:     Tisch 4       Verkäufer:     Manager       Kunde:     Kunde: |
| DISH POS BI  ··································                                  |                                                                     |                     |                                | Anzahl Name Preis Status                                                                                                    |
| 🖂 Bezahlen 🗸 🗸                                                                   |                                                                     |                     |                                | Bargeld -0,25 Abgeschlos                                                                                                    |
| ঢ় Self-service ✓                                                                |                                                                     |                     |                                |                                                                                                    |
|                                                                                  |                                                                     |                     | 1                              |                                                                                                    |

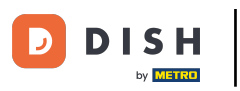

# Setze die von dir gewünschten Filter, indem du die entsprechenden Eingabefelder bearbeitest.

| DISH POS v2.65.7                                               | Bestellungen filtern    |                | SCHLIESSEN 🛞    |
|----------------------------------------------------------------|-------------------------|----------------|-----------------|
| « Menü minimieren                                              | 🕆 Von / Bis             | ⊘ Status       |                 |
| 🕎 Artikel                                                      | 31/07/2023 - 31/07/2023 | ~              |                 |
| -√- Finanzen<br>Schichtbericht                                 | © Kunde                 |                |                 |
| Schichtberichte<br>Umsatzbericht<br>Bestellungen<br>Rechnungen | ⊘ Verkäufer             | Alles V        |                 |
| DISH POS BI<br>승 Allgemein                                     | Ø Verkaufspunkt         |                |                 |
| 📄 Bezahlen                                                     |                         |                |                 |
| 다. Self-service                                                |                         |                |                 |
|                                                                |                         | Filter löschen | Filter anwenden |

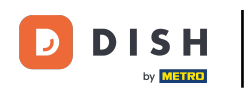

# Und klicke auf Filter anwenden, um die Bestellungen mit den neuen Suchkriterien zu filtern.

| DISHPOS <sub>v2.65.7</sub>                             | Bestellungen filtern    |                | SCHLIESSEN 🛞    |
|--------------------------------------------------------|-------------------------|----------------|-----------------|
| <ul> <li>Menü minimieren</li> <li>Dashboard</li> </ul> | 💾 Von / Bis             | ⊘ Status       |                 |
| 🕎 Artikel                                              | 31/07/2023 - 31/07/2023 | ~              |                 |
| -\/- Finanzen<br>Schichtbericht                        | ⊗ Kunde                 |                |                 |
| Schichtberichte                                        | ⊘ Verkäufer             | 📮 Mit Rabatten |                 |
| Bestellungen                                           |                         | Alles 🗸        |                 |
| Rechnungen<br>DISH POS BI <sup>전</sup>                 | Ø Verkaufspunkt         |                |                 |
| ô Allgemein                                            |                         |                |                 |
| Η Bezahlen                                             |                         |                |                 |
| Contraction Self-service                               |                         |                |                 |
|                                                        |                         |                |                 |
|                                                        |                         |                |                 |
|                                                        |                         |                |                 |
|                                                        |                         | Filter löschen | Filter anwenden |

D

### Du hast das Tutorial abgeschlossen. Nun weißt du, wie du Bestellungen im Backoffice abrufst.

| DIS           | H POS v2.65.7                                    |   | (V) booq Demo                                      | DE ①          |                                   |                                   |       | 😚 DISH POS-Tutorials | С                        | dish_de_video           | @hd.digital ~ |
|---------------|--------------------------------------------------|---|----------------------------------------------------|---------------|-----------------------------------|-----------------------------------|-------|----------------------|--------------------------|-------------------------|---------------|
| « Me          | nü minimieren<br>Dashboard                       |   | Bestellung (1 bes<br>Von - Bis<br>31/07/2023 - 31, | /07/2023 🖰    |                                   |                                   |       | :=                   | Anzeigen <b>50 ~</b>     | Archiv Til              | ter anzeigen  |
| ₩<br><u>^</u> | Finanzen<br>Schichtbericht                       | ^ | Bestellnummer<br>0b583508-2baf-4                   | Bon-Nr.<br>27 | Erstellt am<br>31-07-2023 11:18:5 | Geschlossen<br>31-07-2023 11:19:1 | Kunde | Verkäufer<br>Manager | Verkaufspunkt<br>Tisch 4 | Status<br>Abgeschlossen | Rabatt        |
|               | Schichtberichte<br>Umsatzbericht<br>Bestellungen |   |                                                    |               |                                   |                                   |       |                      |                          |                         |               |
|               | Rechnungen<br>DISH POS BI                        |   |                                                    |               |                                   |                                   |       |                      |                          |                         |               |
| ŝ             | Allgemein                                        | ~ |                                                    |               |                                   |                                   |       |                      |                          |                         |               |
|               | Bezahlen                                         | ~ |                                                    |               |                                   |                                   |       |                      |                          |                         |               |
| ά             | Self-service                                     | * |                                                    |               |                                   |                                   |       |                      |                          |                         |               |
|               |                                                  |   |                                                    |               |                                   |                                   | 1     |                      |                          |                         |               |

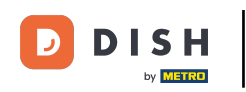

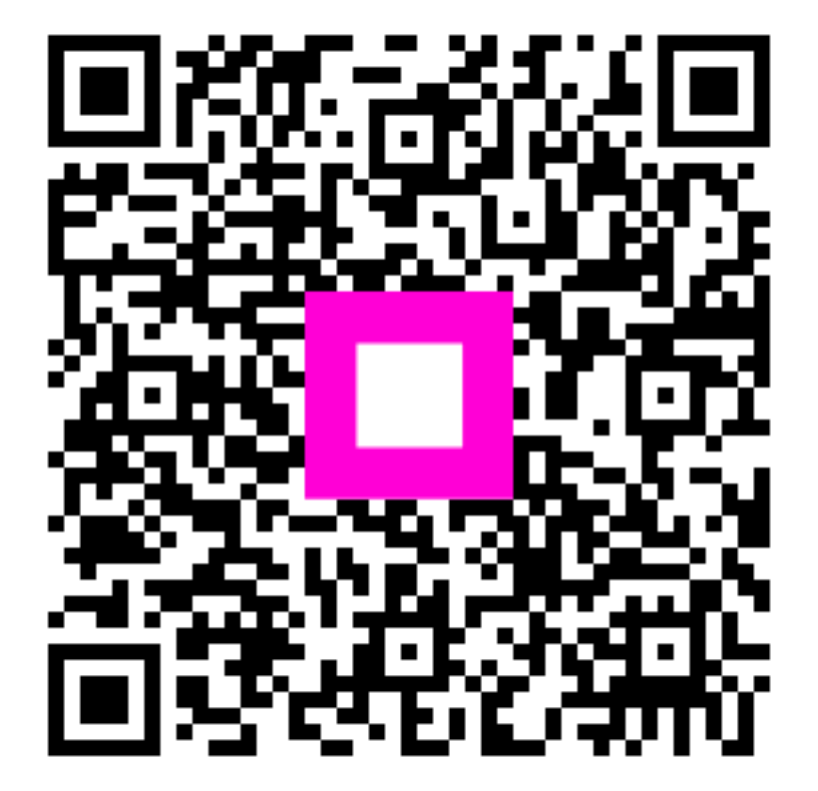

Scannen, um zum interaktiven Player zu gelangen